## Anzahlung stornieren | Arbeitsablauf

## Schritt für Schritt

Möchten Sie eine Anzahlung nach der Rechnungsstellung im Vorgang stornieren, gehen Sie wie folgt vor:

|                                                                                                    | Beschreibung                                                                                               |
|----------------------------------------------------------------------------------------------------|----------------------------------------------------------------------------------------------------|
| ප්                                                                                                    | Entsprechenden Kunden öffnen.                                                                              |
|                                                                                                    | Gewünschte Rechnung öffnen,<br>in welchem die (An)Zahlung<br>steckt.                                       |
| Lieferdatum: 31.03.2017<br>Bezahlt: 200,00 ZAH                                                                                                    | Öffnen Sie in der Rechnung<br>den Zahlungsdialog über die<br>Schaltfläche 'ZAH'.                           |
| Image: AMPAREX       ×         Zahlungen RE-L-0001-17       €         Sie können neue Zahlungen eingeben oder bereits gebuchte Zahlungen stornieren       €                                                                                                    | Selektieren Sie die gewünschte<br>Zahlung (1) und stornieren (2)<br>Sie den zuvor selektierten<br>Eintrag. |
| Bestehende Zahlungen   Bestehende Zahlungen  Datum Belegnr. Bezahlt Skonto Betrag Mahngebühr MA Zahlungsat  Datum Belegnr. Bezahlt Skonto Betrag Mahngebühr MA Zahlungsat Datum Belegnr. Bezahlt Skonto Betrag Mahngebühr MA Zahlungsat Drucken  Drucken  Drucken  Summe Zahlungen: 200,00 |                                                                                                    |

## Hinweis

Storno (Definition) - Stornierung (ital. stornare, abwenden) ist im Rechnungswesen und Bankwesen die Rückgängigmachung einer auf einem Konto vorgenommenen Buchung. (Quelle: Wikipedia).

## Siehe auch ...

- Anzahlung stornieren | Arbeitsablauf
- Bezahlte Rechnung stornieren | Arbeitsablauf
- Gutschrift als Betrag | Arbeitsablauf, kein bestimmter Artikelbezug
- Offene Rechnung stornieren | Arbeitsablauf
- Rechnung gutschreiben statt stornieren | Arbeitsablauf
- Rechnung verrechnen | Arbeitsablauf
  Teilgutschrift bei einer bezahlten Rechnung | Arbeitsablauf
- Zahlung stornieren | Arbeitsablauf